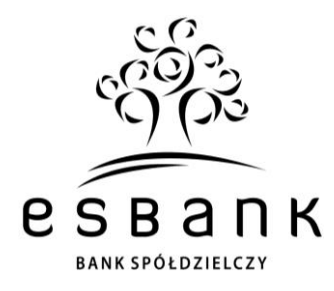

Szanowny Kliencie,

dzięki temu, że jesteś EKO i wybrałeś cyfrową formę otrzymywania od nas wybranych dokumentów za pośrednictwem portalu Moje dokumenty SGB, przyczyniasz się razem z nami do ochrony środowiska naturalnego. Wspólnie istotnie ograniczamy ilość drukowanych przez nasz Bank dokumentów, dotąd przesyłanych do Klientów listownie. Dziękujemy Ci za Twoją EKOpostawę.

# Kilka słów o portalu Moje dokumenty SGB

Portal Moje dokumenty SGB spełnia wymogi prawa w zakresie trwałego nośnika, czyli formy zapisu dokumentów adresowanych do Klienta, która umożliwia otrzymanie, odczytanie i przechowywanie istotnej korespondencji w niezmienionej formie nawet po zakończeniu współpracy z Bankiem. Dzięki temu usprawniamy i ułatwiamy naszą komunikację w duchu EKO.

W ramach portalu Moje dokumenty SGB udostępniamy Klientom informacje o zmianach:

- 1) oprocentowania, w wyniku której następuje obniżenie oprocentowania środków pieniężnych zgromadzonych przez posiadacza na rachunku;
- 2) rodzaju stawki bazowej;
- 3) wysokości marży;
- 4) taryfy:
- 5) opłaty zawartej w dokumencie dotyczącym opłat z tytułu usług związanych z rachunkiem płatniczym;
- 6) regulaminu;

SGB24

7) w zakresie uczestnictwa w obowiązkowym systemie gwarantowania depozytów i zasadach jego funkcjonowania, w tym o zakresie podmiotowym i przedmiotowym ochrony przysługującej ze strony tego systemu, w tym o rodzajach osób i podmiotów, które mogą być uznane za deponenta oraz o maksymalnej granicy ochrony gwarancyjnej.

# Dostęp do portalu Moje dokumenty SGB

# Jeśli korzystasz z bankowości internetowej SGB24:

- zaloguj się do SGB24,
- z menu bocznego wybierz "Moje dokumenty SGB". Gotowe, teraz w nowo otwartym oknie możesz zapoznać się z dokumentami udostępnianymi przez Bank.

# Jeśli nie korzystasz jeszcze z rozwiązań oferowanych przez SGB24...

- 1. Wejdź na stronę www.esbank.pl, a następnie:
  - z menu górnego wybierz zakładkę "Usługi",
  - z menu bocznego wymierz kategorię "Moje dokumenty SGB",
  - kliknij w przycisk "Logowanie do portalu Moje dokumenty SGB".

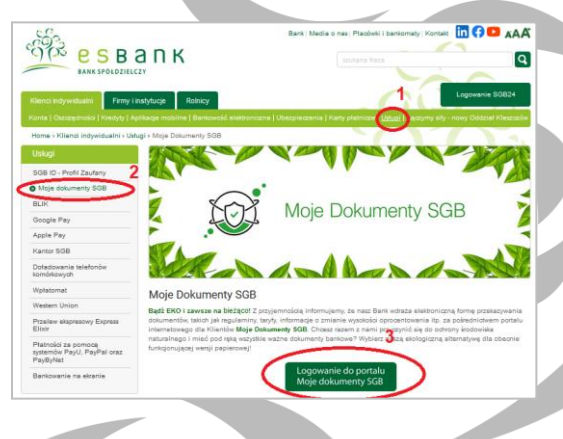

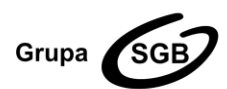

#### ESBANK Bank Spółdzielczy

ul. Tysiąclecia 4, 97-500 Radomsko, tel. +48 44 744 10 00, fax +48 44 744 10 01, www.esbank.pl KRS 0000145114 (Sąd Rejonowy dla Łodzi Śródmieścia w Łodzi, XX Wydział KRS) NIP 772 118 92 73, REGON 000502960

Przynależymy do Spółdzielczej Grupy Bankowej

4. Po otrzymaniu kodu SMS

wprowadź go i kliknij "Zaloguj".

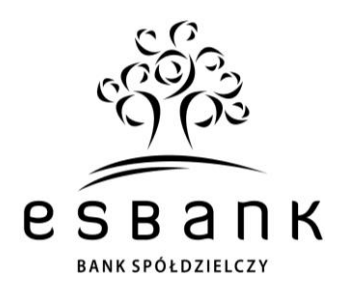

# 2. Wybierz opcję "Pierwsze logowanie".

| Moje Dokumenty SGB            | Moje Dokumenty SGB                                                                                                    | Moje Dokumenty SGB                                                                                            |  |
|-------------------------------|----------------------------------------------------------------------------------------------------|----------------------------------------------------------------------------------------------------|--|
| Login                         | W celu uzyskania dostępu do systemu Publikator,<br>wprowadź swój PESEL, rozwiąż zabezpieczenie<br>cantoba i klikoji przycisk "Myśli kod" | Wprowadź kod otrzymany SMS'em i<br>naciśnij "Zaloguj"                                                         |  |
| Hasło                         | Na Twój telefon wyślemy wiadomość SMS z<br>kodem wymaganym do pierwszego zalogowania.                                                    | Kod<br>                                                                                                    |  |
| Zalogui<br>Pierwsze logowanie | L'ESEL                                                                                                    | Anuluj Zaloguj                                                                                                |  |
| Nie mogę się zalogować        | Nie jestem robotem                                                                                                    | Jeżeli SMS nie dotarł do Ciebie w ciągu 5 minut, kliknij tu<br>aby ponowić pierwsze logowanie.<br>800-888-888 |  |
|                               | Anuluj Wyślij kod                                                                                                    |                                                                                                    |  |

3. Podaj PESEL oraz zaznacz

zabezpieczenie reCAPCHA.

5. Zdefiniuj login i hasło do portalu Moje dokumenty SGB, a następnie aktywuj dostęp.

| Zdefiniui I OGIN którym bedziesz sie                                      | Login                                                                                                    |  |
|---------------------------------------------------------------------------|----------------------------------------------------------------------------------------------------|--|
| logować do systemu Publikator                                             | Login powinien składać się z minimum 8 znaków.                                                                                                    |  |
| Zdefiniuj nowe HASŁO którym będziesz<br>się logować do systemu Publikator | Hasło                                                                                                    |  |
| Potwierdź nowe HASŁO                                                      | Powtórz hasło                                                                                                    |  |
|                                                                           | Hasło powinno składać się z minimum 8 znaków, zawierać co<br>najmniej jedną wielką literę, co najmniej jedną małą literę, co<br>najmniej jedną cyfrę i co najmniej jeden znak specjalny. |  |
| Anuluj                                                                    | Aktywuj dostęp                                                                                                    |  |
|                                                                           | 800-888-888                                                                                                    |  |

Gotowe! Teraz możesz korzystać z portalu Moje dokumenty SGB i zapoznawać się z publikowanymi w nim dokumentami w dowolnym miejscu i czasie

poprzez specjalny portal webowy.

### Bezpieczeństwo w Internecie

Aktualne informacje, poradniki, Przewodniki dla Klientów, a także komunikaty bezpieczeństwa znajdziesz na naszej stronie www.esbank.pl w zakładce "Bezpieczeństwo". **Najważniejsze zasady bezpiecznego bankowania przypominamy także poniżej.** 

1. Wpisuj zawsze pełen adres strony logowania do bankowości internetowej SGB24 w pasku adresowym na górze strony internetowej lub korzystaj z oficjalnej strony Banku (wpisując adres www.esbank.pl

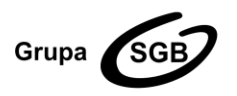

#### ESBANK Bank Spółdzielczy

ul. Tysiąclecia 4, 97-500 Radomsko, tel. +48 44 744 10 00, fax +48 44 744 10 01, www.esbank.pl KRS 0000145114 (Sąd Rejonowy dla Łodzi Śródmieścia w Łodzi, XX Wydział KRS) NIP 772 118 92 73, REGON 000502960 Przynależymy do Spółdzielczej Grupy Bankowej

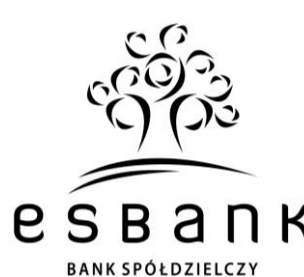

w pasku adresowym). Nie korzystaj ze stron pojawiających się w wynikach wyszukiwania w przeglądarce. Nigdy nie loguj się do bankowości internetowej za pośrednictwem linku będącego wynikiem wyszukiwania w przeglądarce, ani otrzymanego w wiadomości e-mail/SMS.

- 2. Przed zalogowaniem się na konto sprawdź, czy połączenie jest szyfrowane. Prawidłowy adres strony naszej bankowości internetowej zaczyna się od: https://sgb24.pl/, a w pasku adresowym przeglądarki widoczny jest symbol zamkniętej kłódki:
- 3. By sprawdzić autentyczność strony, kliknij na kłódkę i upewnij się, że certyfikat cyfrowy został wystawiony dla sgb24.pl przez firmę DigiCert i jest z aktualną datą ważności.
- 4. Jeśli adres strony zaczyna się inaczej niż https://sgb24.pl/, symbol kłódki jest niewidoczny lub certyfikat jest wystawiony nieprawidłowo, przerwij logowanie i skontaktuj się z Doradcą dostępnej dostępna całą dobę, 7 dni w tygodniu **Infolinii SGB**:
- 800 888 888 (połączenie krajowe, bezpłatne),
- +48 61 647 28 46 (z zagranicy; opłata zgodna z taryfą operatora).
- 5. Przed potwierdzeniem każdej dyspozycji w bankowości internetowej uważnie czytaj treść wiadomości autoryzacyjnych z aplikacji Token SGB lub wiadomości SMS. Zwróć szczególną uwagę na to, czego dana operacja dotyczy oraz czy numer konta odbiorcy oraz kwota operacji są prawidłowe.
- 6. Jeżeli coś się nie zgadza lub budzi Twoje wątpliwości, nie potwierdzaj dyspozycji i skontaktuj się z Doradcą na Infolinii SGB.

Jeszcze jedno...

Twoje dane osobowe lub teleadresowe uległy zmianie? Jak najszybciej zaktualizuj je poprzez SGB24, wykorzystując formularz "Zapytania i zmiany" lub w jednej z naszych placówek!

Masz dodatkowe pytania? Zapraszamy do kontaktu. Adresy oraz dane kontaktowe Centrali i Placówek ESBANKU Banku Spółdzielczego znajdziesz na stronie internetowej www.esbank.pl.

Z poważaniem Zarząd ESBANKU Banku Spółdzielczego

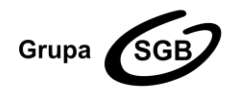

#### ESBANK Bank Spółdzielczy

ul. Tysiąclecia 4, 97-500 Radomsko, tel. +48 44 744 10 00, fax +48 44 744 10 01, www.esbank.pl KRS 0000145114 (Sąd Rejonowy dla Łodzi Śródmieścia w Łodzi, XX Wydział KRS) NIP 772 118 92 73, REGON 000502960 Przynależymy do Spółdzielczej Grupy Bankowej